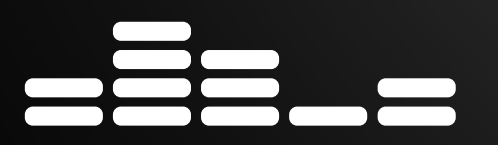

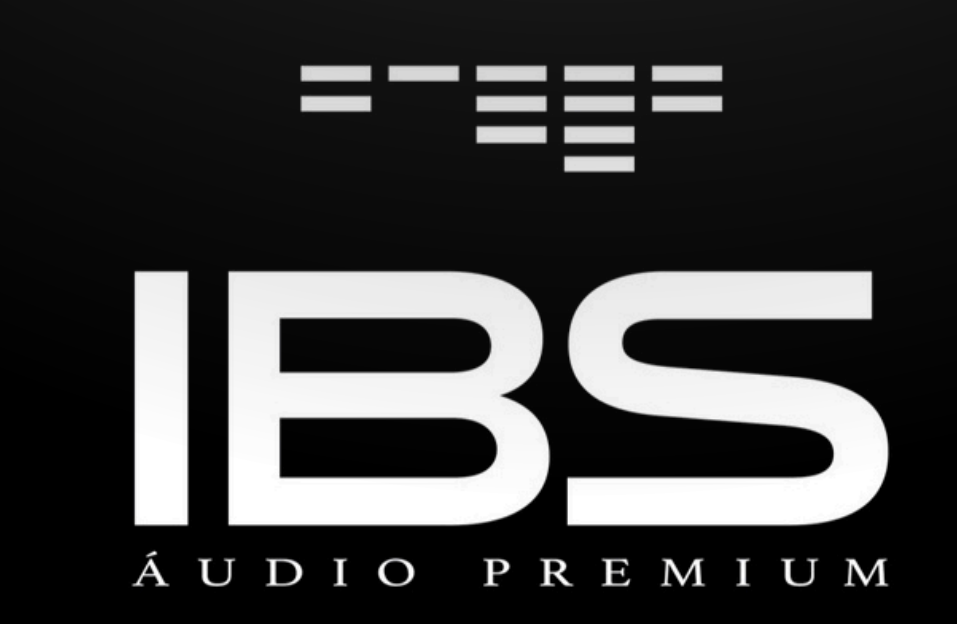

www.ibsaudio.com.br

+55 11 987573800

# Manual Multiroom LM 6

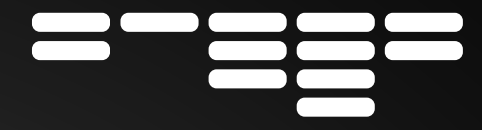

# MULTIROOM LM 6

O Mulitroom LM 6 é um pré amplificador de áudio estéreo de uso geral. Com mínima distorção, controle remoto, app e bluetooth.

**Funcionamento:** Através de controle remoto, App, protocolo serial UDP e Http.

Entradas e saídas de áudio: 7 fontes de audio, sendo: Bluetooth 4.2, 5x entradas auxiliares e uma entrada óptica. Saídas de áudio para subwoofer ativo (sub out) para zonas 1, 2, 3 e 4. 6 saídas pré para zonas independentes de áudio

**Controle Remoto -** Algumas funções com visualização no painel frontal do equipamento

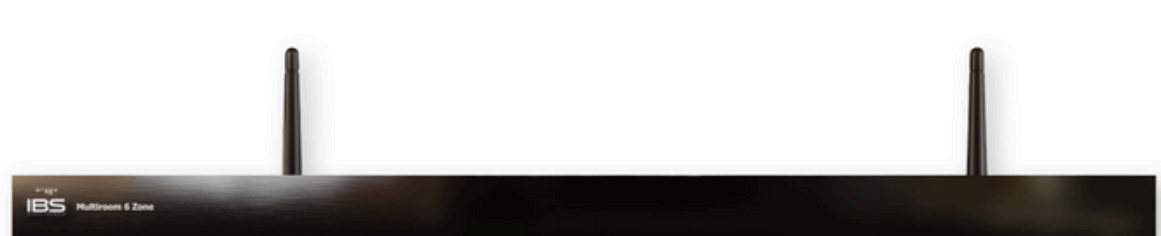

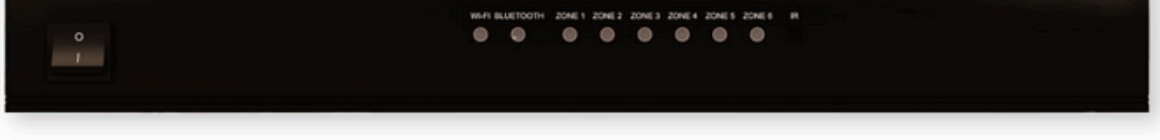

- Wi-Fi / led branco piscando: sem conexão
- Led branco aceso constante: conectado em uma rede Wi-Fi
- Led azul desligado = Bluetooth desligado
- Led azul piscando = pronto para parear
- Led azul aceso constante = pareado
- Led verde piscando = zona habilitada para acionamento via controle remoto
- Led verde aceso constante: zona ligada, não selecionada para acionamento via controle remoto
- Led verde apagado: zona desligada

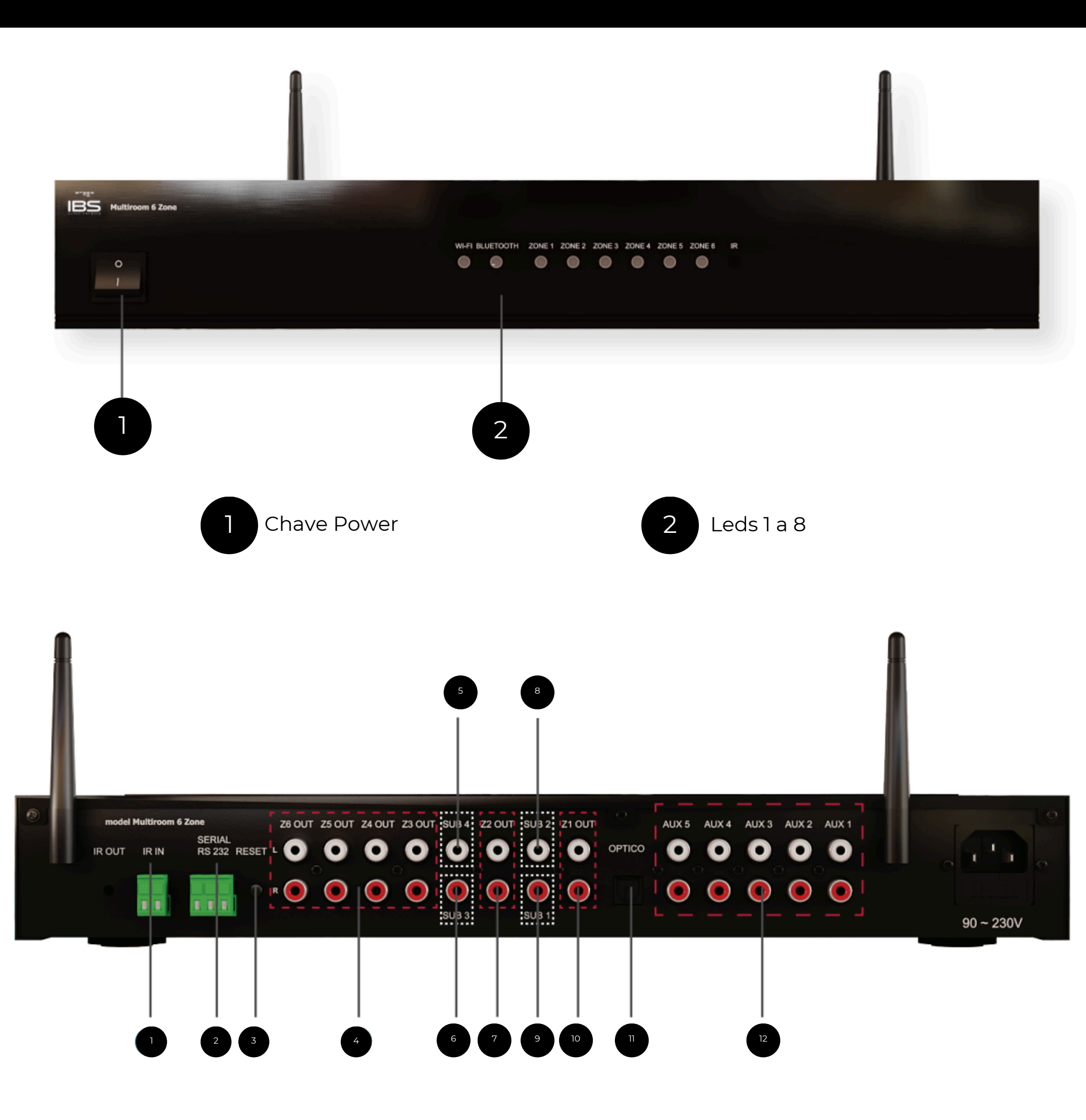

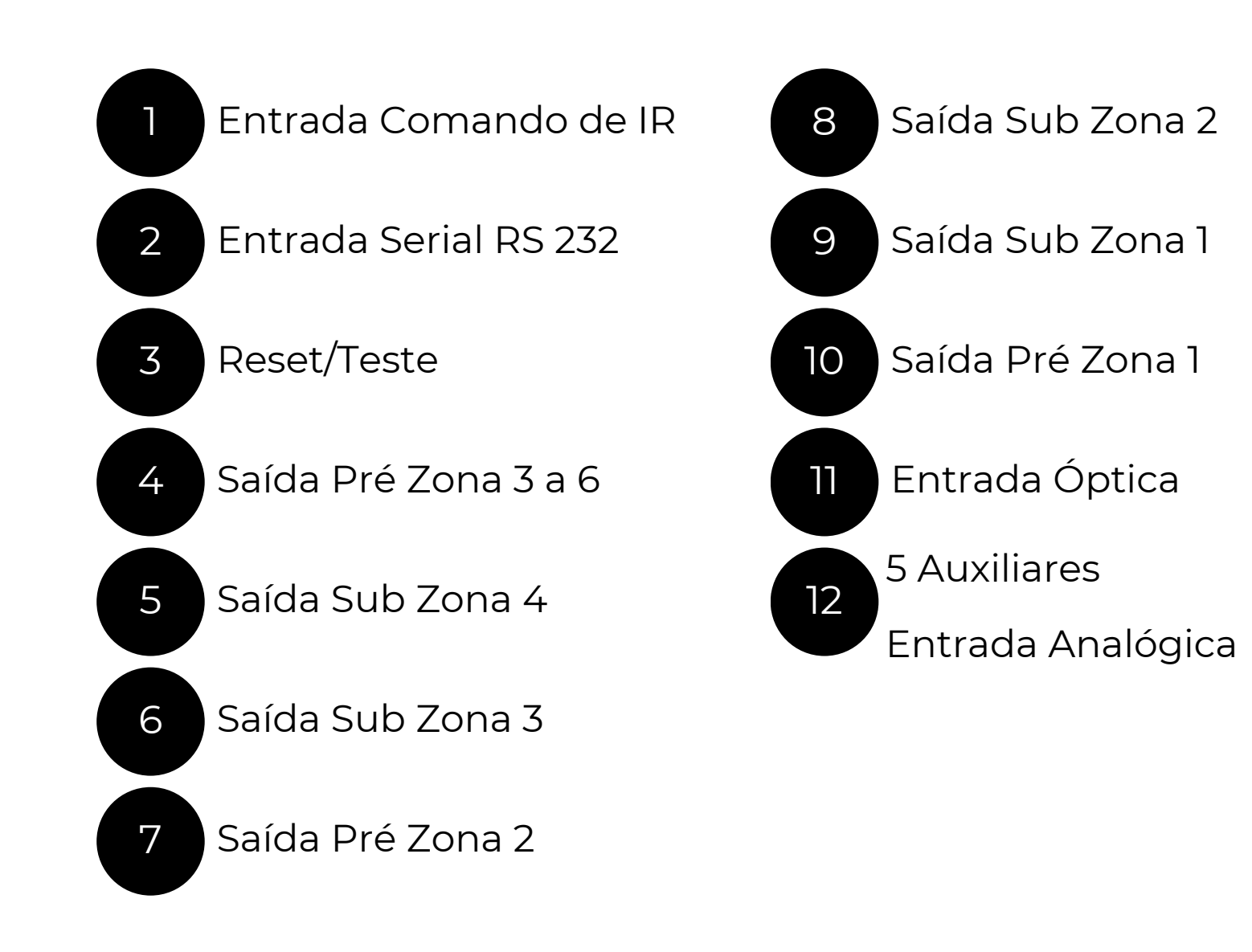

### Precauções

- Procure manter a antena do Bluetooth na posição vertical para uma melhor recepção.
- Os níveis de áudio do Bluetooth são determinados de acordo com cada equipamento pareado, portanto as variações são provenientes da origem. Da mesma forma, o alcance também depende do equipamento a ele conectado e sua classe transmissora, variando o alcance (para transmissão e não pareamento).

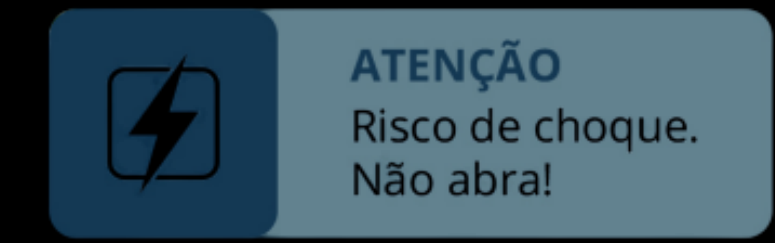

### Garantia

Todos os modelos PR\* possuem garantia por 1 (um) ano contra quaisquer defeitos de fabricação, excetuando os casos de uso indevido, instalações inadequadas violação de lacre de segurança etc. Na ocorrência de defeitos, o equipamento deverá ser encaminhado ao nosso revendedor autorizado. A tentativa de concerto por pessoas ou

oficinas não autorizadas provocará o cancelamento da garantia.

• Produto sujeito a alteração sem aviso prévio.

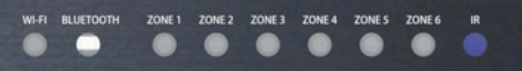

tiroom 6 Zo

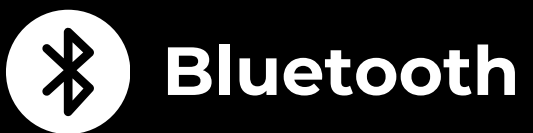

IBS LM6

- Rede para iniciar Bluetooth: Mult6, podendo ser alterado na página.
- Senha 1234.
- O Bluetooth só liga se estiver selecionado.
- Ao sair do input Bluetooth, a rede é desligada.
- Procure manter a antena do Bluetooth na posição vertical para uma melhor recepção.
- Os níveis de áudio do Bluetooth são determinados de acordo com cada equipamento pareado, portanto as variações são provenientes da origem. Da mesma forma, o alcance também depende do equipamento a ele conectado e sua classe transmissora, variando o alcance (para transmissão e não pareamento).

### **Recomendações Importantes**

- Para reprodução sonora de qualidade superior, os arquivos em MP3 devem ser gravados com no mínimo 198 Kbps. A qualidade e o nível de volume da reprodução nas caixas acústicas estão relacionados com a qualidade da gravação (mídia).
- Não utilize tubulações elétricas para a passagem da fiação (cabo blindado) da fonte remota.
- Quando o modo Bluetooth é acionado, um sinal sonoro de baixo volume é emitido pelo módulo Bluetooth durante alguns segundos. Durante a conexão até o stand by ativar, um áudio de baixo volume será emitido.
- Sempre utilizar o volume do device que está enviando o áudio bluetooth, 2 pontos abaixo do máximo.

## MANUAL APP

Abrir Conexões Wi-Fi de seu device ou computador, localizar a Rede

IBS\_MULT6XXXX ( os valores de X variam de acordo com o MAC Adress

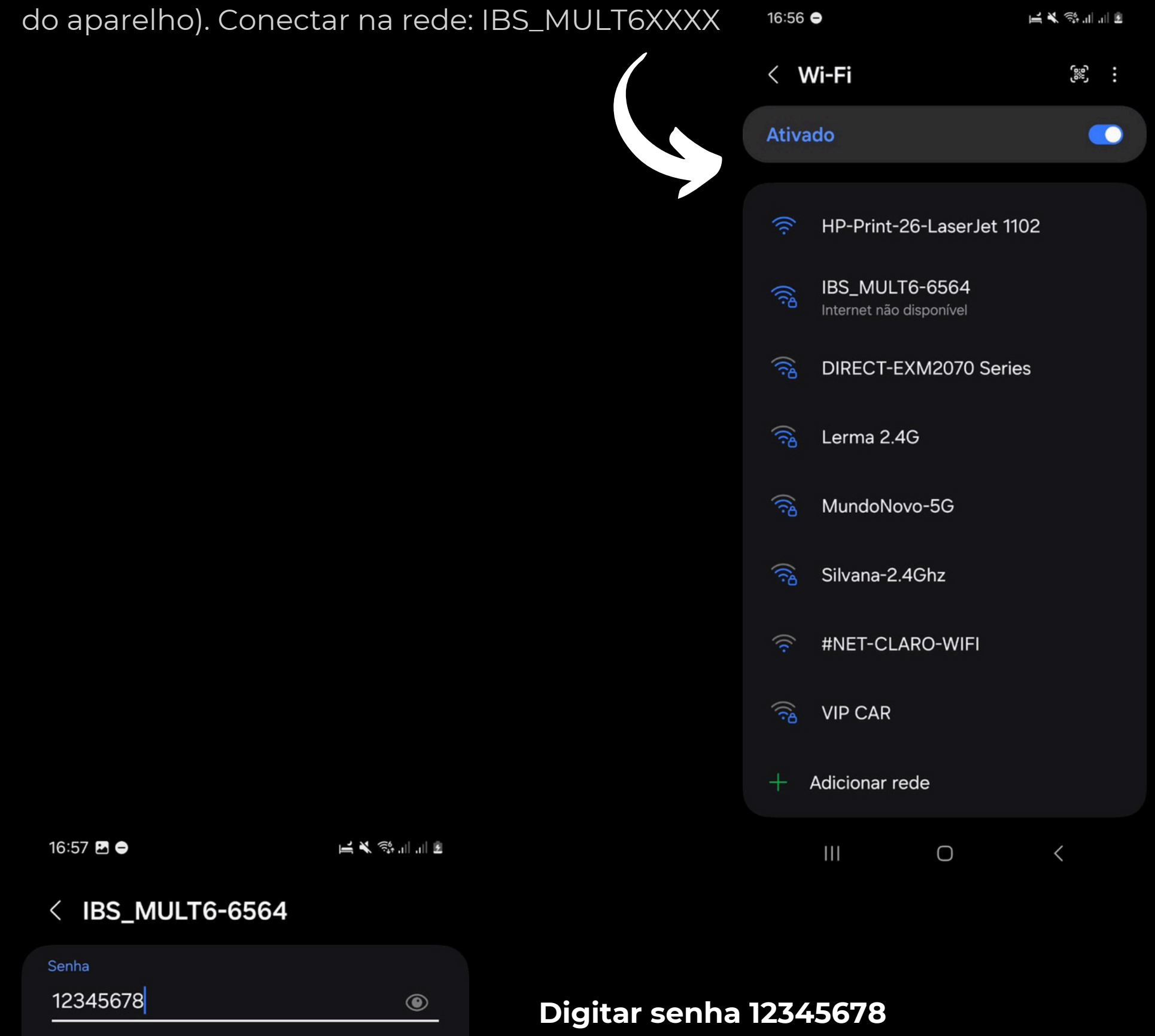

Selecionar conectar

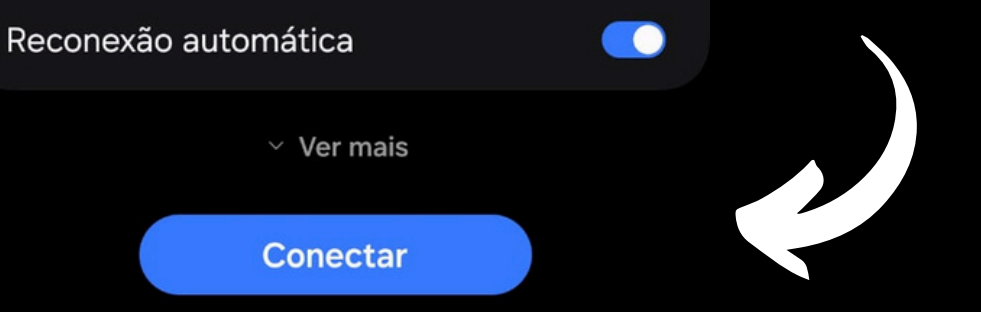

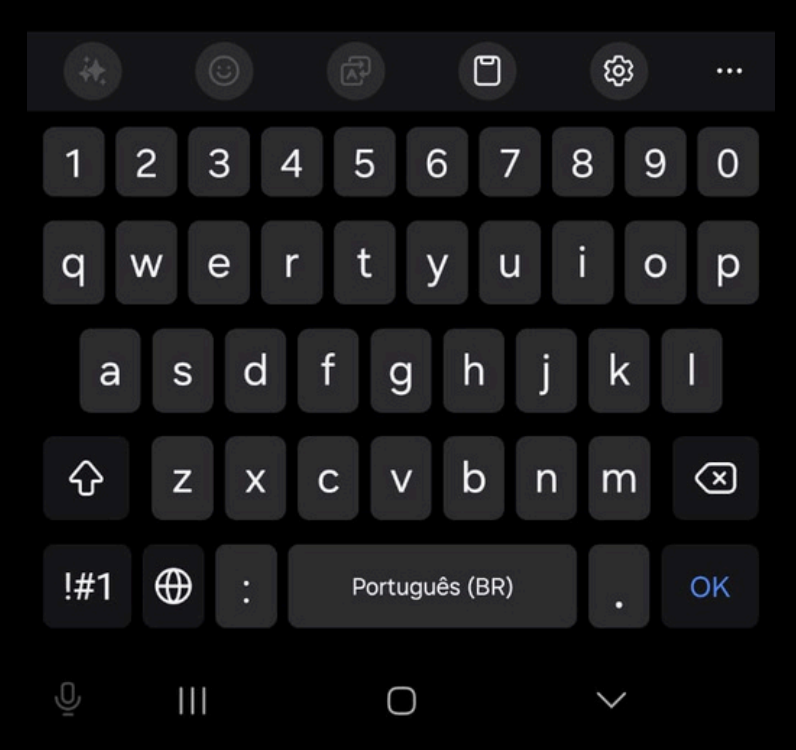

#### Importante:

- Conforme a versão do sistema operacional as telas podem ter um layout um pouco diferente (exemplo: iOS
- Em caso de atualização do sistema a internet deverá ficar estável afim de evitar corrompe o software. Não nos responsabilizamos caso haja instabilidade.
- Após a atualização, o sistema poderá necessitar ser reconfigurado.

#### Selecionar a opção sempre conectar (caso apareça).

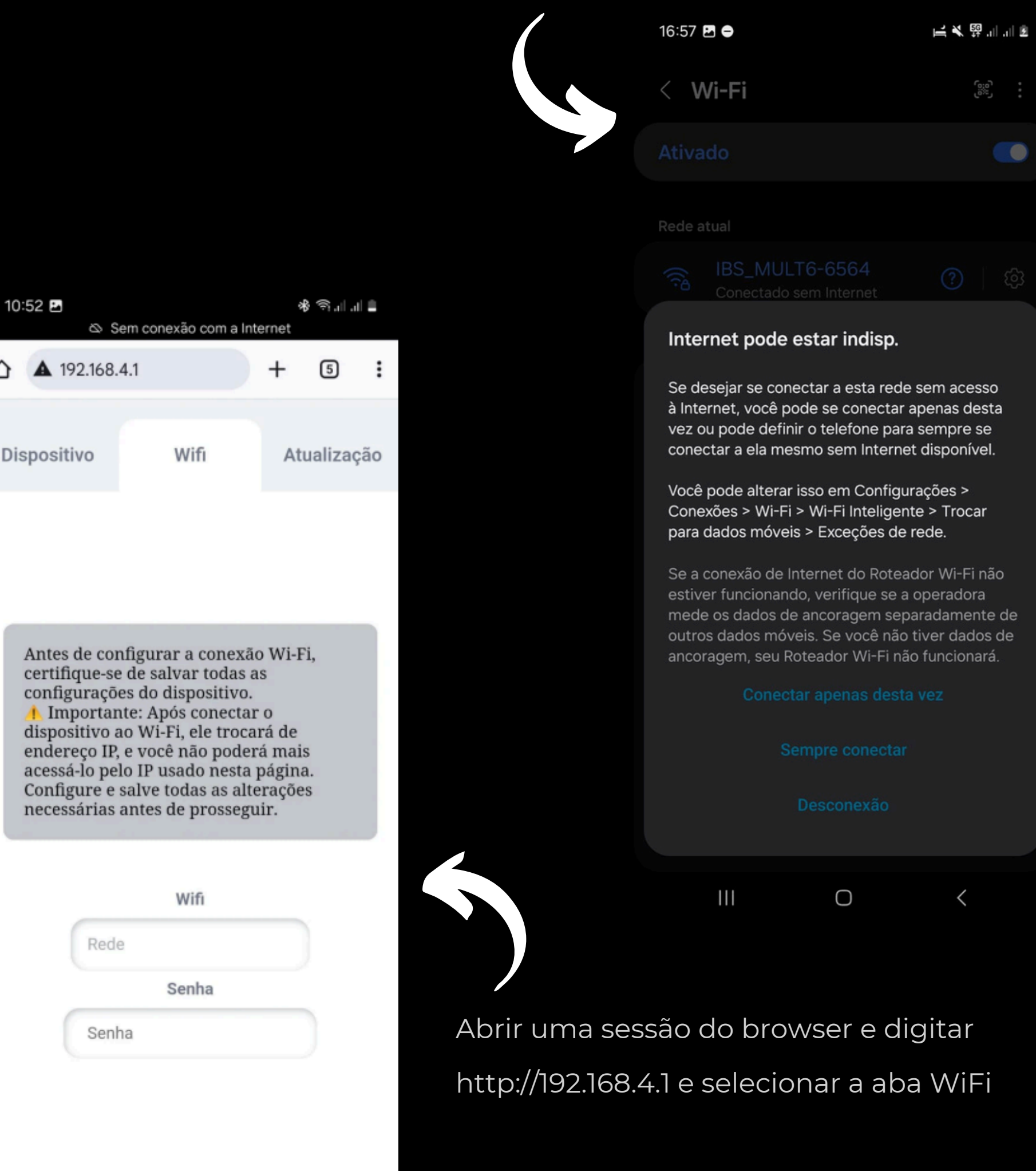

### Clicar em rede e selecionar rede Wi-Fi

 $\bigcirc$ 

<

local

III

Antes de configurar a conexão Wi-Fi, certifique-se de salvar todas as configurações do dispositivo. Importante: Após conectar o dispositivo ao Wi-Fi, ele trocará de endereço IP, e você não poderá mais acessá-lo pelo IP usado nesta página. Configure e salve todas as alterações necessárias antes de prosseguir.

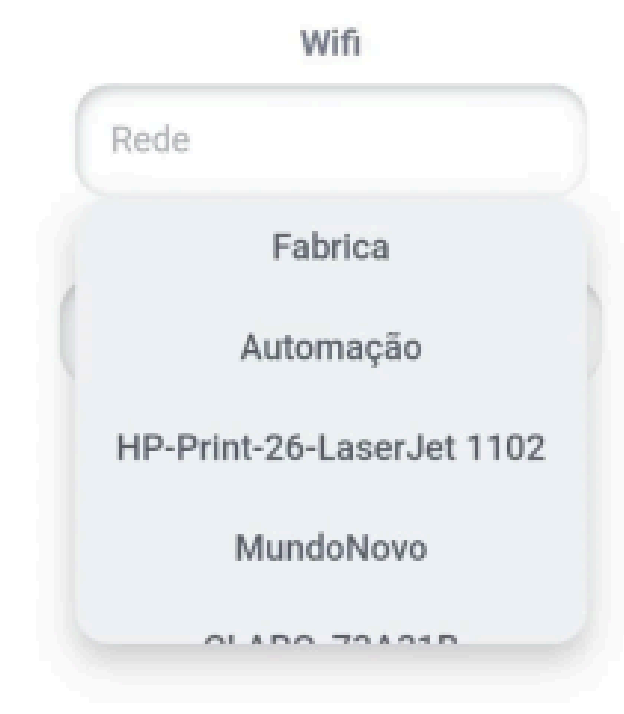

Digitar a senha da rede Wi-Fi local, apertar ir ou enter e clicar no botão enviar. Caso a configuração esteja correta o led Wi-Fi do painel frontal

irá ficar aceso sem piscar.

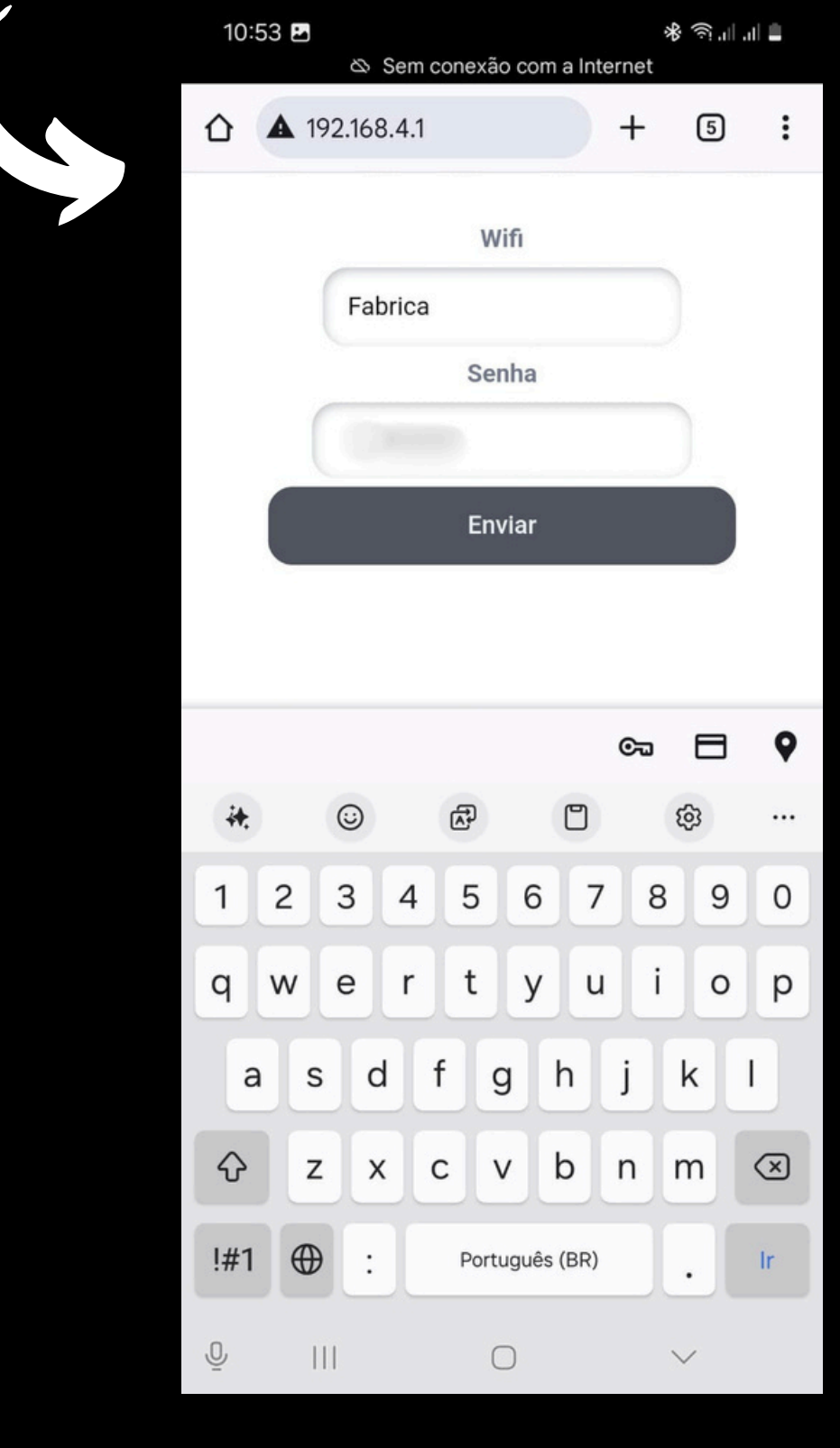

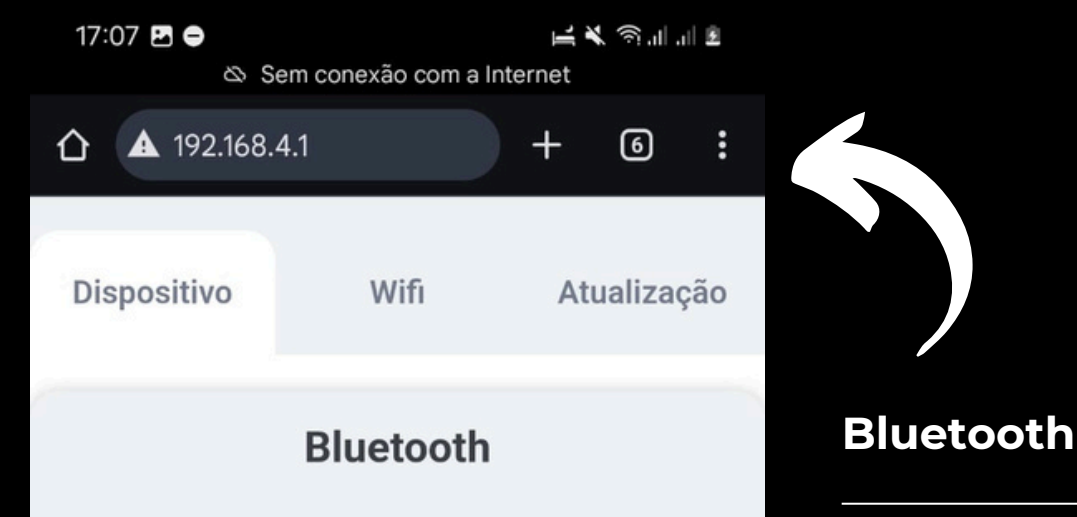

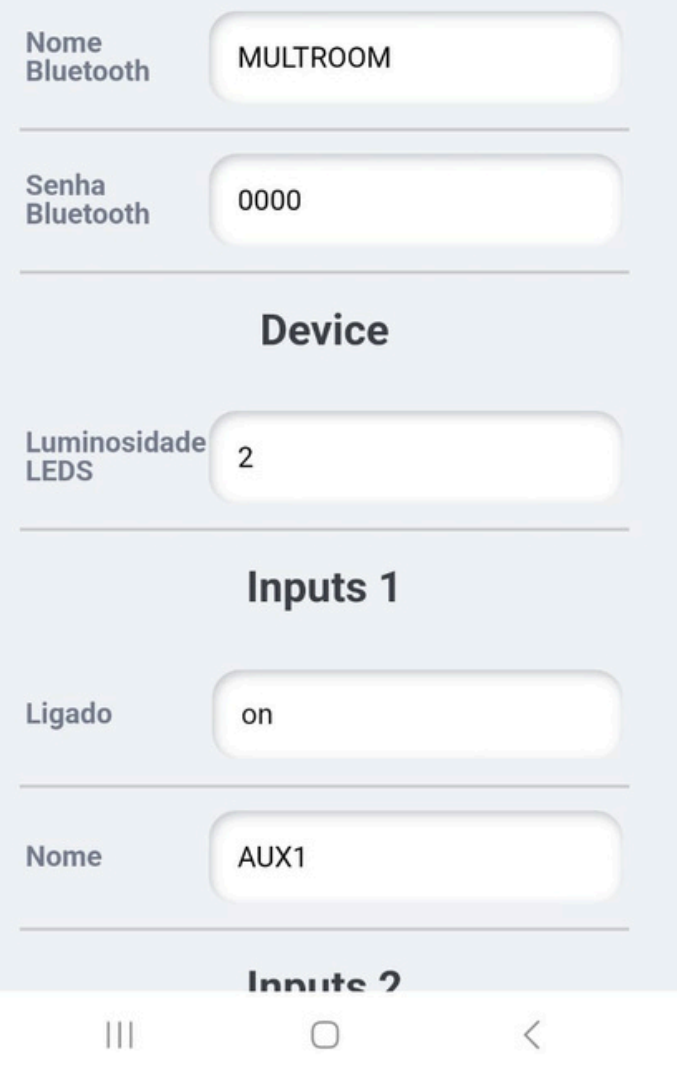

Clicando no campo nome Bluetooth um nome pode ser escolhido para a rede Bluetooth. Clicando no campo senha Bluetooth uma senha pode ser escolhida para a rede Bluetooth.

#### Device

Alterando o valor do campo luminosidade LEDS o brilho dos led's do painel frontal é alterado.

Velocidade 0 à 100

Sempre que alguma mudança for feita (exceto nas configurações de rede é necessário clicar em enviar.

| 17:17 🖸 🖪 🖨          |                | i. II. 🛱 🎽 🗎 | 1 <u>8</u> |
|----------------------|----------------|--------------|------------|
| ⚠ ▲ 192.168.4        | .1             | + 6          | :          |
| Dispositivo          | Wifi           | Atualizaç    | ão         |
|                      | Bluetooth      |              |            |
| Nome<br>Bluetooth    | MULTROOM       |              |            |
| Senha<br>Bluetooth   | 0000           |              |            |
|                      | Device         |              |            |
| Luminosidade<br>LEDS | 80             |              |            |
|                      | Inputs 1       |              |            |
| Ligado               | on             |              |            |
| Nome                 | AUX1<br>Enviar |              |            |
|                      | Inputs 2       |              |            |
| 111                  | 0              | <            |            |
|                      |                |              |            |

| 09:58 🖪 |          | 🛔 hi, hi, 🌮 🏶 |
|---------|----------|---------------|
|         | Inputs 1 |               |
| Ligado  | on       |               |
| Nome    | AUX1     |               |

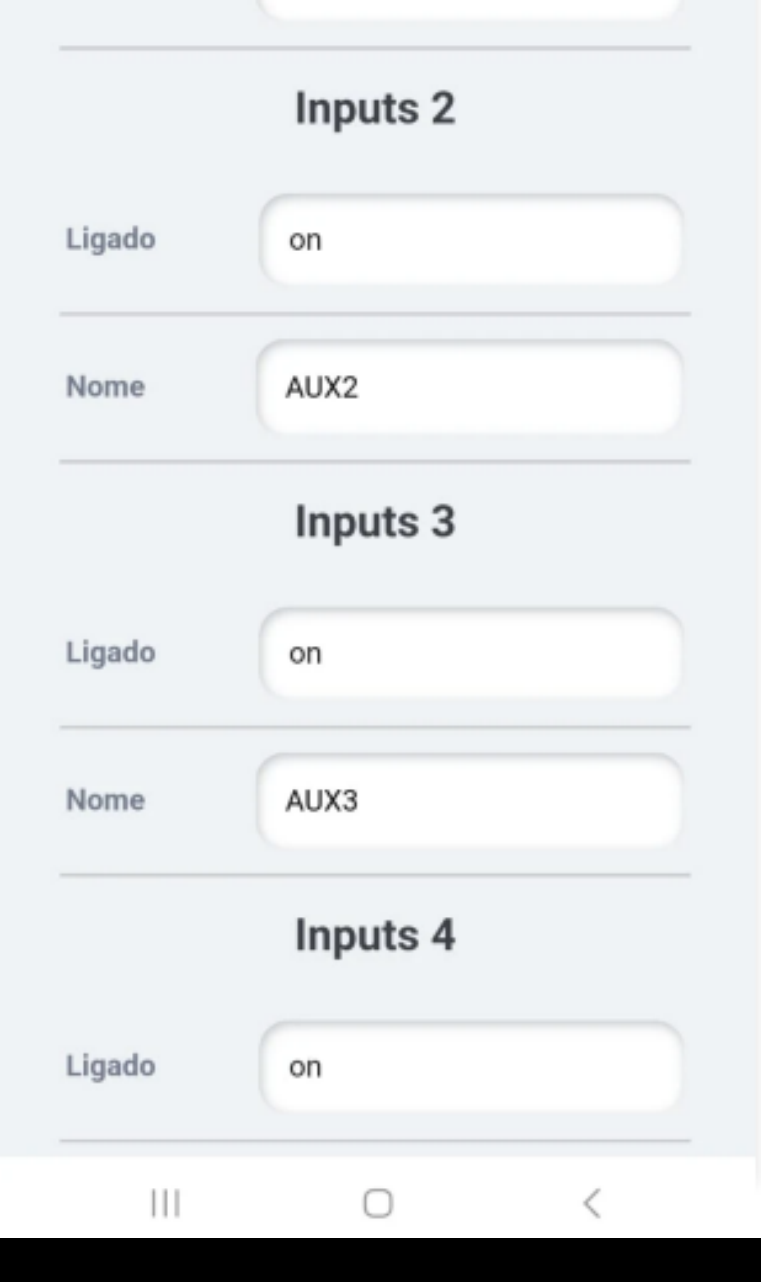

### Configuração dos Inputs

Cada um dos seus inputs tem 2 campos de configuração campo ligado.

On input X está ativado

O input poderá ser selecionado pelo controle

remoto e estará visível no app

### Off input X está desativado

O input não poderá ser selecionado pelo controle remoto e não estará

| 9:58 🗖           |        | ♦ S al al ≜ |
|------------------|--------|-------------|
|                  | Zona 1 |             |
| Nome             | Zona 1 |             |
| Volume Inicial   | 15     |             |
| Volume<br>Limite | 99     |             |
| Input Inicial    | AUX1   |             |
| Copia Zona       | Nenhum |             |
| Middle           | 0      |             |
| Treble           | 0      |             |
| Bass             | 0      |             |
|                  | Zona 2 |             |
|                  | 0      | <           |

visível no app

### Campo Nome

O nome do input X poderá ser trocado X número do Input de 1 à 6.

#### Configuração das zonas:

Na zona é possível alterar o nome da zona, volume inicial, volume máximo, input inicial, copia de zona, grave, médio e agudo. Configurações independentes por zona.

### Integrações

#### RTI:

https://www.rticontrol.com/ email: Danillo Bomfim danillo@dealer.com.br

4drivers: https://4drivers.com.br/downloads/4drivers\_ibs\_mult6.c4z

Forum: https://sistemas.freeforums.net/

### Localizar na rede

#### Hostname

É possivel localizar o device pelo Hostname, mas isso depende do roteador.

Padrão de Hostname:

IBS\_MULT6 - http://ibs\_mult6\_[<4](http://itronic-k-xcnep\_<4) ultimos digitos do macaddress>/

#### M-DNS - Bonjour (padrão Apple).

Dispositivos Apple conseguem localizar via Bonjour, se estiver no Windows é

necessário instalar o software Bonjour localizado no site da Apple.

Padrão de link via Bonjour:

IBS\_MULT6 - http://ibs\_mult6\_[<4](http://itronic-k-xcnep\_<4) ultimos digitos do macaddress>.local/

# **Download Android do IBS CONTROL**

https://play.google.com/store/apps/details?id=br.com.joov.ibs\_control

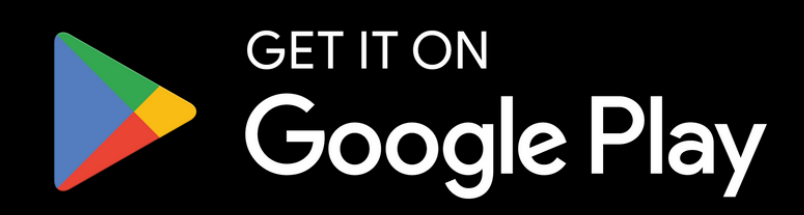

# Download iOS do IBS CONTROL

https://apps.apple.com/us/app/loud-control/id1622823899

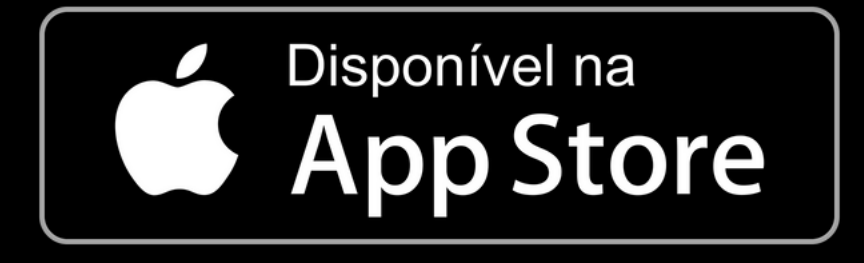

### **Recomendações Gerais**

- Caso tenha alguma duvida clique no ícone de interrogação.
- Reset da Rede: Apertar e segurar por segundos o botão "Reset".
- Baixar o IBS Control de sua loja de aplicativo.
- O IBS\_MULT6 deve estar na mesma rede do device.
- A rede só deve ter um servidor DHCP
- A APP lista na página inicial todos os IBS\_MULT6
- O Bluetooth só funciona se o IBS\_MULT6 estiver no modo Bluetooth. O volume do Bluetooth no device transmissor deve estar 2 pontos abaixo do volume máximo.

#### Atenção

O IBS\_MULT6 libera até 3 licenças gratuitas. Para maior nr. de licenças entrar em contato com o seu representante local.

Qualquer outra licença adicional consultar para obter o custo e permissão de uso.

### **UDP/HTTP- Commands**

## UDP Devices: Mult6

Todos os comando UDP são enviados na porta 5202 em formato ASCII (Textos), seguindo o padrão:

IBSCM.<MACADDRES DEVICE> <COMMAND>\$

\*\*Exemplo enviado para o device IBS\_MULT6\_F015:

#### **IBSCM.F015 PWON\$**

"IBSCM." - Cabeçalho do comando "F015" - Mac Addres do device. " " - Espaço entre o mac addres e o comando "PWON" - Comando de ligar o equipamento "\$" - Byte final do comando

### HTTP - V1 Devices: Mult6

Todos os comandos Http são enviado em Method GET direto na URL, seguindo o padrão:

http://<IP or Hostname\_device>/v1/send?command=<COMMAD>

Exemplo enviado do device IBS\_MULT6\_F015 (que está no IP 192.168.0.10):

http://ibs\_mult6\_f015/v1/send?command=PWON http://192.168.0.10/v1/send?command=PWON

"http://" - Header Protocol HTTP "ibs\_mult6\_f015" - Hostname do dispositivo ou IP do dispositivo "/v1/send?" - Path de recebimento do device "command=" - header do query dos comandos "PWON" - Comando de ligar o equipamento

OBS: protocolo HTTP não precisa do char \$ no final

# HTTP - V2 Devices: Mult6 (ver. ≥ 9)

Todos os comandos HTTP são enviados em Method GET direto na URL, seguindo o padrão:

http://<IP or Hostname\_device>/v2/send?IBSCM=<COMMAD>

Exemplo enviado do device IBS\_MULT6\_F015 (que está no IP 192.168.0.10):

http://ibs\_mult6\_f015/v2/send?IBSCM=PWON http://192.168.0.10/v2/send?IBSCM=PWON

"http://" - Header Protocol HTTP "ibs\_mult6\_f015" - Hostname do dispositivo ou IP do dispositivo "/v2/send?" - Path de recebimento do device "IBSCM=" - header do query dos comandos "PWON" - Comando de ligar o equipamento

OBS: protocolo HTTP não precisa do char \$ no final

Para receber somente o status do device é só deixar o campo do comando vazio. Exemplo:

http://ibs\_mult6\_f015/v2/send?LOUDCM http://192.168.0.10/v2/send?LOUDCM

### HTTP Responses - V2

"status": true, "data": {

"power": false,// power true ou false.

"volume": 60, // volume vai de 0 a 60.(quando mutado continua o mesmo volume) "mute": false, // mute true ou false.

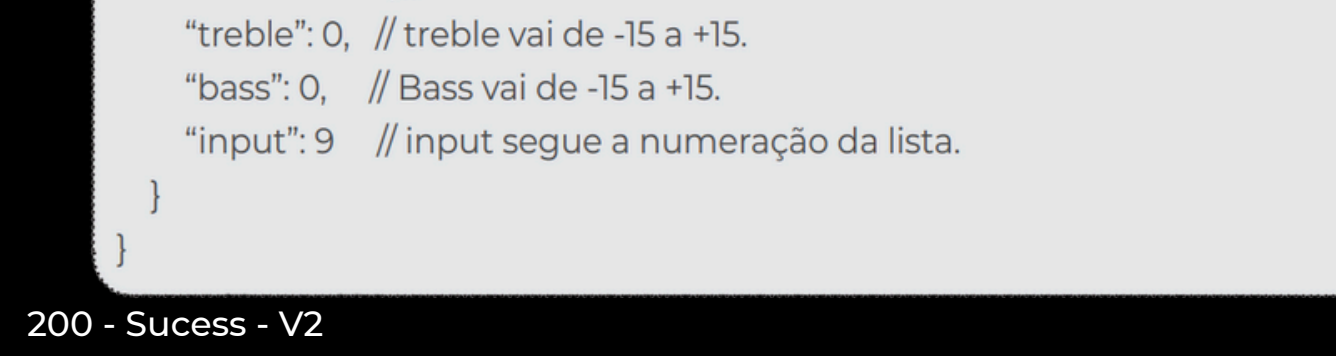

No caso do device tiver mais do que 1 saída o data é um array que varia do número de saídas

{ "data": [ Ł "power": false, // power true ou false. "volume": 60, // volume vai de 0 a 60. "mute": false, // mute true ou false. "treble": 0, // treble vai de -15 a +15. "bass": 0, // Bass vai de -15 a +15. "input": 9 // input segue a numeração da lista. "power": false, // power true ou false. "volume": 60, // volume vai de 0 a 60. "mute": false, // mute true ou false. "treble": 0, // treble vai de -15 a +15. "bass": 0, // Bass vai de -15 a +15. "input": 9 // input segue a numeração da lista. "status": true 200 - Sucess - V2 - MultZones

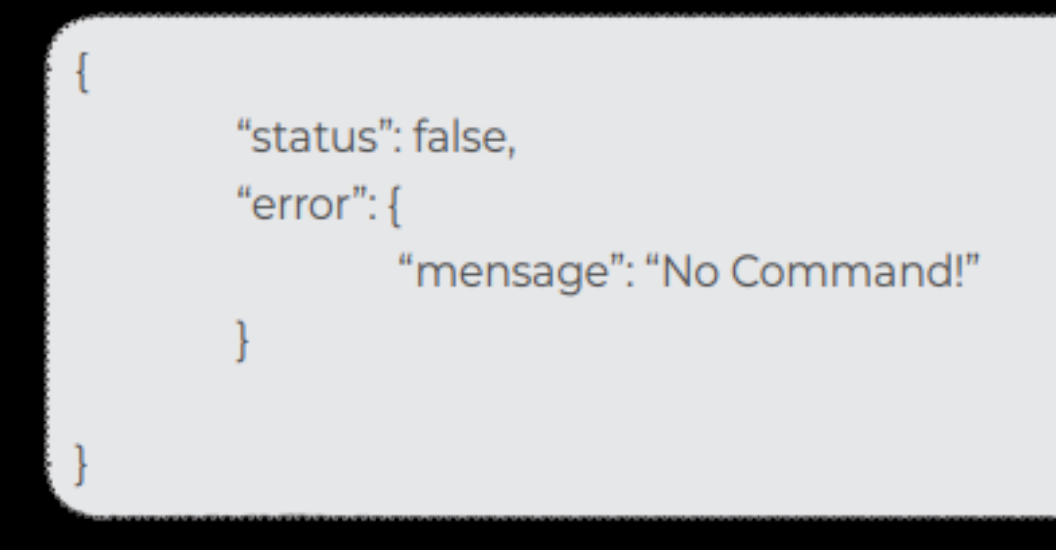

400 - Error - V2

# Power: PW<ON/OFF/!>\$ Devices: Mult6, LAC NV 1, APL450W

| Func. | Valor | Comando                    | Revisão |
|-------|-------|----------------------------|---------|
| PW    | ON    | Liga o equipamento         | R1.0    |
| PW    | OFF   | Desliga o equipamento      | R1.0    |
| PW    | !     | Inverte o estado (Toggler) | R1.0    |

# Mute: MU<ON/OFF/!>\$ Devices: Mult6, LAC NV 1, APL450W

| Func. | Valor | Comando                    | Revisão |
|-------|-------|----------------------------|---------|
| MU    | ON    | Liga o Mudo                | R1.0    |
| MU    | OFF   | Desliga o Mudo             | R1.0    |
| MU    | !     | Inverte o estado (Toggler) | R1.0    |

# Select Output: SO<ID>\$ Devices: Mult6, LAC NV 1, APL450W

| Func. | Valor | Comando         | Revisão |
|-------|-------|-----------------|---------|
|       |       |                 |         |
| SO    | 1     | Seleciona ID 1  | R1.0    |
| SO    | 2     | Seleciona ID 2  | R1.0    |
| SO    | 3     | Seleciona ID 3  | R1.0    |
| SO    | 4     | Seleciona ID 4  | R1.0    |
| SO    | 5     | Seleciona ID 5  | R1.0    |
| SO    | 6     | Seleciona ID 6  | R1.0    |
| SO    | 7     | Seleciona ID 7  | R1.0    |
| SO    | 8     | Seleciona ID 8  | R1.0    |
| SO    | 9     | Seleciona ID 9  | R1.0    |
| SO    | 10    | Seleciona ID 10 | R1.0    |
|       |       |                 |         |

# Select Input: SI<Nome da entrada>\$ Devices: Mult6, LAC NV 1, APL450W

| Func. | Valor     | Comando                     | Revisão |
|-------|-----------|-----------------------------|---------|
| SI    | AUX1      | Seleciona Entrada AUX1      | R1.0    |
| SI    | AUX2      | Seleciona Entrada AUX2      | R1.0    |
| SI    | AUX3      | Seleciona Entrada AUX3      | R1.0    |
| SI    | AUX4      | Seleciona Entrada AUX4      | R1.0    |
| SI    | AUX5      | Seleciona Entrada AUX5      | R1.0    |
| SI    | AUX6      | Seleciona Entrada AUX6      | R1.0    |
| SI    | AUX7      | Seleciona Entrada AUX7      | R1.0    |
| SI    | AUX8      | Seleciona Entrada AUX8      | R1.0    |
| SI    | OPTICO    | Seleciona Entrada Optica    | R1.0    |
| SI    | BLUETOOTH | Seleciona Entrada Bluetooth | R1.0    |
| SI    | WIFI      | Seleciona Entrada WiFi      | R1.0    |

# Bass: BS<Valor/Up/DOWN>\$ Devices: Mult6, LAC NV 1, APL450W

| Func. | Valor | Comando                | Revisão |
|-------|-------|------------------------|---------|
| BS    | -15   | Coloca o Bass em -15db | R1.0    |
| -     | -     | -                      | -       |
| BS    | 0     | Coloca o Bass em Odb   | R1.0    |
| -     | -     | -                      | -       |
| BS    | 15    | Coloca o Bass em +15db | R1.0    |
| BS    | UP    | Adiciona 1db em bass   | R1.0    |
| BS    | DOWN  | Subtrai 1db em bass    | R1.0    |

# Treble: TB<Valor/UP/DOWN>\$

| Func. | Valor | Comando                  | Revisão |
|-------|-------|--------------------------|---------|
| ТВ    | -15   | Coloca o Treble -15db    | R1.0    |
| -     | -     | -                        | -       |
| ТВ    | 0     | Coloca o Treble em Odb   | R1.0    |
| -     | -     | -                        | -       |
| ТВ    | 15    | Coloca o Treble em +15db | R1.0    |
| ТВ    | UP    | Adiciona 1db em Treble   | R1.0    |
| TB    | DOWN  | Subtrai 1db em Treble    | R1.0    |
|       |       |                          |         |

# Volume: VL<Valor/UP/DOWN>\$ Devices: Mult6, LAC NV 1, APL450W

| Func. | Valor | Comando                       | Revisão |
|-------|-------|-------------------------------|---------|
| N/I   | 0     | $\lambda$ (all upper $0.00$ ) | DI O    |
| VL    | 0     | volume 0%                     | RI.U    |
| -     | -     | -                             | -       |
| VL    | 50    | Volume 50%                    | R1.0    |
| -     | -     | -                             | -       |
| VL    | 100   | Volume 100%                   | R1.0    |
| VL    | UP    | Adiciona 1 no volume          | R1.0    |
| VL    | DOWN  | Subtrai 1 no volume           | R1.0    |
|       |       |                               |         |

### **IR Comands - Short HEX**

# Power Devices: Mult6, LAC NV 1, APL450W

| Ver./Id. | Func. | Valor | ID     | Comando       | Revisão |
|----------|-------|-------|--------|---------------|---------|
| 0x10     | 0x11  | 0x00  | Master | Power Toggler | R1.0    |
| 0x10     | 0x11  | 0x01  | Master | Power Off     | R1.0    |
| 0x10     | 0x11  | 0x02  | Master | Power On      | R1.0    |

# Bass Devices: Mult6, LAC NV 1, APL450W

| Ver./Id.  | Func.     | Valor     | ID          | Comando           | Revisão   |
|-----------|-----------|-----------|-------------|-------------------|-----------|
| 0x10      | 0x31      | 0x23      | Master      | Bass = -15db      | R1.0      |
| -         | -<br>-    | -<br>-    | -           | BdSS = -140D<br>- | -         |
| 0x10<br>- | 0x31<br>- | 0x32<br>- | Master<br>- | Bass = Odb<br>-   | R1.0<br>- |
| 0x10      | 0x31      | 0x40      | Master      | Bass = +14db      | R1.0      |
| 0x10      | 0x31      | 0x41      | Master      | Bass = +15db      | R1.0      |
| 0x10      | 0x31      | 0xA0      | Master      | Bass UP           | R1.0      |
| 0x10      | 0x31      | 0xB0      | Master      | Bass DOWN         | R1.0      |

## Treble

| Ver./Id. | Func. | Valor | ID     | Comando        | Revisão |
|----------|-------|-------|--------|----------------|---------|
| 0x10     | 0x34  | 0x23  | Master | Treble = -15db | R1.0    |
| 0x10     | 0x34  | 0x24  | Master | Treble = -14db | R1.0    |
| -        | -     | -     | -      | -              | -       |
| 0x10     | 0x34  | 0x32  | Master | Treble = 0db   | R1 0    |
| -        |       | -     | -      | -              | -       |
| 0x10     | 0x34  | 0x40  | Master | Treble = +14db | R1.0    |
| 0x10     | 0x34  | 0x41  | Master | Treble= +15db  | R1.0    |
| 0x10     | 0x34  | 0xAo  | Master | Treble UP      | R1.0    |
| 0x10     | 0x34  | 0xB0  | Master | Treble DOWN    | R1.0    |

# Volume Devices: Mult6, LAC NV 1, APL450W

| Ver./Id. | Func. | Valor | ID     | Comando       | Revisão |
|----------|-------|-------|--------|---------------|---------|
| 0x10     | 0x22  | 0x00  | Master | Volume = 0%   | R1.0    |
| 0x10     | 0x22  | Ox01  | Master | Volume = 1%   | R1.0    |
| -        | -     | -     | -      | -             | -       |
| 0x10     | 0x22  | 0x32  | Master | Volume = 50%  | R1.0    |
| -        | -     | -     | -      | -             | -       |
| 0x10     | 0x22  | 0x63  | Master | Volume = 99%  | R1.0    |
| 0x10     | 0x22  | 0x64  | Master | Volume = 100% | R1.0    |
| 0x10     | 0x22  | 0xA0  | Master | Volume UP     | R1.0    |
| 0x10     | 0x22  | 0xB0  | Master | Volume DOWN   | R1.0    |

# Mute Devices: Mult6, LAC NV 1, APL450W

| Ver./Id. | Func. | Valor | ID     | Comando      | Revisão |
|----------|-------|-------|--------|--------------|---------|
| 01x0     | 0x41  | 0x00  | Master | Mute Toggler | R1.0    |
| 0x10     | 0x41  | 0x01  | Master | Mute Off     | R1.0    |
| 0x10     | 0x41  | 0x02  | Master | Mute On      | R1.0    |
|          |       |       |        |              |         |

# Select Input Devices: Mult6, LAC NV 1, APL450W

| Ver./Id. | Func. | Valor | ID     | Comando  | Revisão |
|----------|-------|-------|--------|----------|---------|
|          |       |       |        |          |         |
| 0x10     | 0x51  | 0x11  | Master | Input 0  | R1.0    |
| 0x10     | 0x51  | 0x11  | Master | Input 1  | R1.0    |
| 0x10     | 0x51  | 0x22  | Master | Input 2  | R1.0    |
| 0x10     | 0x51  | 0x33  | Master | Input 3  | R1.0    |
| 0x10     | 0x51  | 0x44  | Master | Input 4  | R1.0    |
| 0x10     | 0x51  | 0x55  | Master | Input 5  | R1.0    |
| 0x10     | 0x51  | 0x66  | Master | Input 6  | R1.0    |
| 0x10     | 0x51  | 0x77  | Master | Input 7  | R1.0    |
| 0x10     | 0x51  | 0x88  | Master | Input 8  | R1.0    |
| 0x10     | 0x51  | 0x99  | Master | Input 9  | R1.0    |
| 0x10     | 0x51  | OxAA  | Master | Input 10 | R1.0    |
| 0x10     | 0x51  | 0xBB  | Master | Input 11 | R1.0    |

# Select Output Devices: Mult6, LAC NV 1, APL450W

| Ver./Id. | Func. | Valor | ID     | Comando   | Revisão |
|----------|-------|-------|--------|-----------|---------|
|          |       |       |        |           |         |
| 0x10     | 0xA1  | 0x11  | Master | Output 1  | R1.0    |
| 0x10     | 0xA1  | 0x22  | Master | Output 2  | R1.0    |
| 0x10     | 0xA1  | 0x33  | Master | Output 3  | R1.0    |
| 0x10     | 0xA1  | 0x44  | Master | Output 4  | R1.0    |
| 0x10     | 0xA1  | 0x55  | Master | Output 5  | R1.0    |
| 0x10     | 0xA1  | 0x66  | Master | Output 6  | R1.0    |
| 0x10     | 0xA1  | 0x77  | Master | Output 7  | R1.0    |
| 0x10     | 0xA1  | 0x88  | Master | Output 8  | R1.0    |
| 0x10     | 0xA1  | 0x99  | Master | Output 9  | R1.0    |
| 0x10     | 0xA1  | OxAA  | Master | Output 10 | R1.0    |

# Commands display Devices: Mult6, LAC NV 1, APL450W

| Ver./Id. | Func. | Valor | ID     | Comando           | Revisão |
|----------|-------|-------|--------|-------------------|---------|
| 0x10     | OxFF  | 0x11  | Master | Command 1 - UP    | R1.0    |
| 0x10     | OxFF  | 0x22  | Master | Command 2 - DOWN  | R1.0    |
| 0x10     | OxFF  | 0x33  | Master | Command 3 - FRONT | R1.0    |
| 0x10     | OxFF  | 0x44  | Master | Command 4 - BACK  | R1.0    |
| 0x10     | OxFF  | 0x55  | Master | Command 5 - ENTER | R1.0    |
| 0x10     | OxFF  | 0x66  | Master | Command 6 - ESC   | R1.0    |
| 0x10     | OxFF  | 0x77  | Master | Command 7 - OK    | R1.0    |
| 0x10     | OxFF  | 0x88  | Master | Command 8         | R1.0    |
| 0x10     | OxFF  | 0x99  | Master | Command 9         | R1.0    |
| 0x10     | OxFF  | OxAA  | Master | Command 10        | R1.0    |

### Definições

| H   | eader | Bit | Logic 1 | Bit Log |      |
|-----|-------|-----|---------|---------|------|
| 600 | 1200  | 300 | 600     | 600     | 300  |
| 115 | 115   | us  | US      | US      | L US |

| First Code        | Second Code |
|-------------------|-------------|
|                   |             |
|                   |             |
| Timer Repetion 15 | i8ms        |

Example transmission ON button - 0x101102 - (ID 0 - Master)

|         | Byte     | Byte     | Byte     | Byte     | Byte     | Byte     |
|---------|----------|----------|----------|----------|----------|----------|
| HE<br>X | 0x1      | 0x0      | 0x1      | 0x1      | 0x0      | 0x2      |
| BIN     | 000<br>1 | 000<br>0 | 000<br>1 | 000<br>1 | 000<br>0 | 001<br>0 |

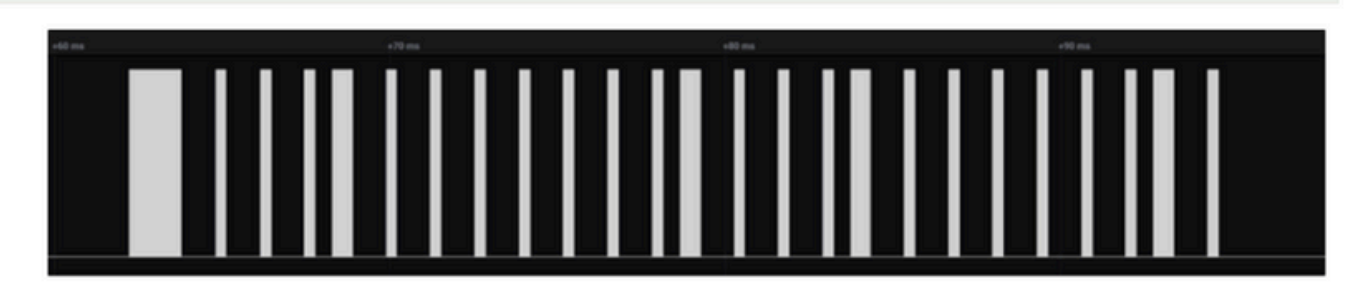

Link para conversão Protocolo Pronto: https://smarthomecontrol.com.br/ibshex2pronto/

### Reciver - Trigger

Os Devices com leitura de IR tem opção em sua página de configuração para enviar trigger de comando que foram lidos pelo sensor infra vermelho.

Os protocolos de respostas são na UDP porta 5202 seguindo o padão:

Obs: para receber esta resposta deve ser ativada nas opções da página de configuração.

IRREC.<macaddres> <type>:<n\_bits>-<code>\$

#### Exemplo:

```
IRSED.F015 IBS:48-105199$
"IRSED" - cabeçalho
".F015" - 4 últimos números
"" - espaço
"IBS" - Tipo do protocolo
":48" - Número de bits do IR
```

```
"-105199" - Código em SortHex
"$" - Final
```

### Reciver - Trigger

Devices com saída de IR aceitam comando via UDP para enviar controles de IR Short Hex ou Philips Pronto.

#### Sendo todos esnviado na porta 5202 em protocol ASCII, seguindo o padrão:

Obs: para enviar em outra porta de IR troco o D do cabeçalho para o número da porta desejada. Exemplo porta 1 - IRSE1.F015 ....

IRSED.<macaddres> <type>:<n\_bits>-<code ShorHex or Pronto>\$

#### Exemplo:

IRSED.F015 IBS:48-105199\$ - comando de Select Input

"IRSED" - cabeçalho ".F015" - 4 últimos números " " - espaço "IBS" - Tipo do protocolo ":48" - Numero de bits do IR "-105199" - Código em SortHex "\$" - Final

| Туре       | N bytes                           | Trasmiter | Reciver | Revisão |
|------------|-----------------------------------|-----------|---------|---------|
|            | -                                 |           |         |         |
| UNKNOW*    | 16                                | -         | true    | R1.0    |
| RC5        | 0-32                              | -         | true    | R1.0    |
| RC6        | 0-32                              | -         | true    | R1.0    |
| NEC        | 32                                | -         | true    | R1.0    |
| SONY       | 12                                | -         | true    | R1.0    |
| PANASONIC  | 48 (32 value, 16 address)         | -         | true    | R1.0    |
| JVC        | 16                                | -         | true    | R1.0    |
| SAMSUNG    | 32                                | -         | true    | R1.0    |
| WHYNTER    | 32                                | -         | true    | R1.0    |
| AIWA       | 42 (26 pre-data, 15 value, 1 end) | -         | true    | R1.0    |
| LG         | 28                                | -         | true    | R1.0    |
| SANYO      | 12                                | -         | true    | R1.0    |
| MITSUBISHI | 16                                | -         | true    | R1.0    |
| DISH       | 16                                | -         | true    | R1.0    |
| SHARP      | 15                                | -         | -       | R1.0    |
| DENON      | 14,28                             | -         | true    | R1.0    |
| PRONTO     | ?                                 | -         | true    | R1.0    |
| LEGO_PF    | 12                                | -         | -       | R1.0    |
| LOUD       | 48                                | -         | true    | R1.0    |

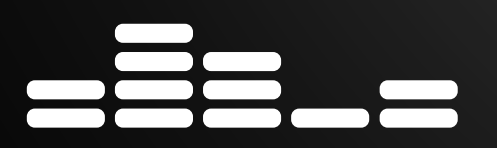

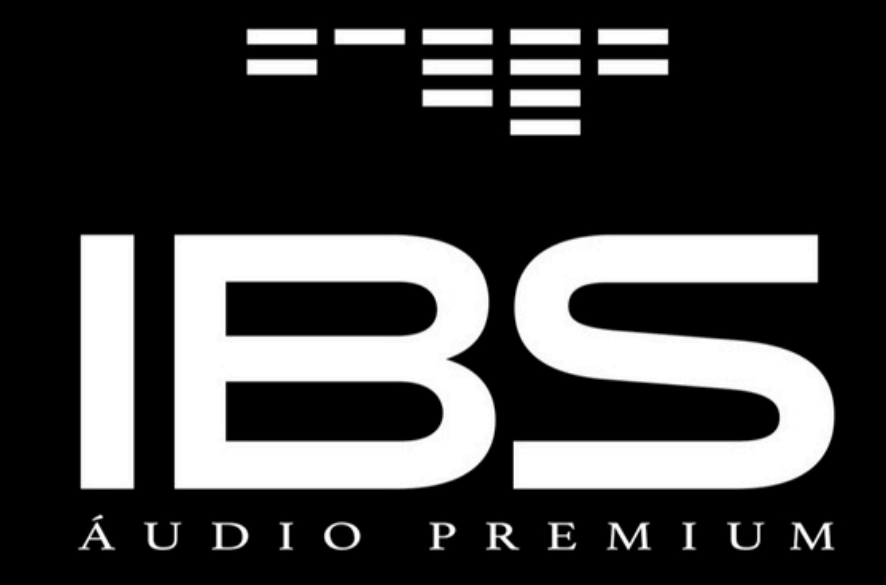

# Manual Multiroom LM 6

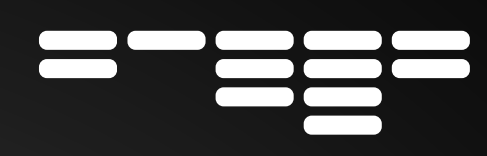